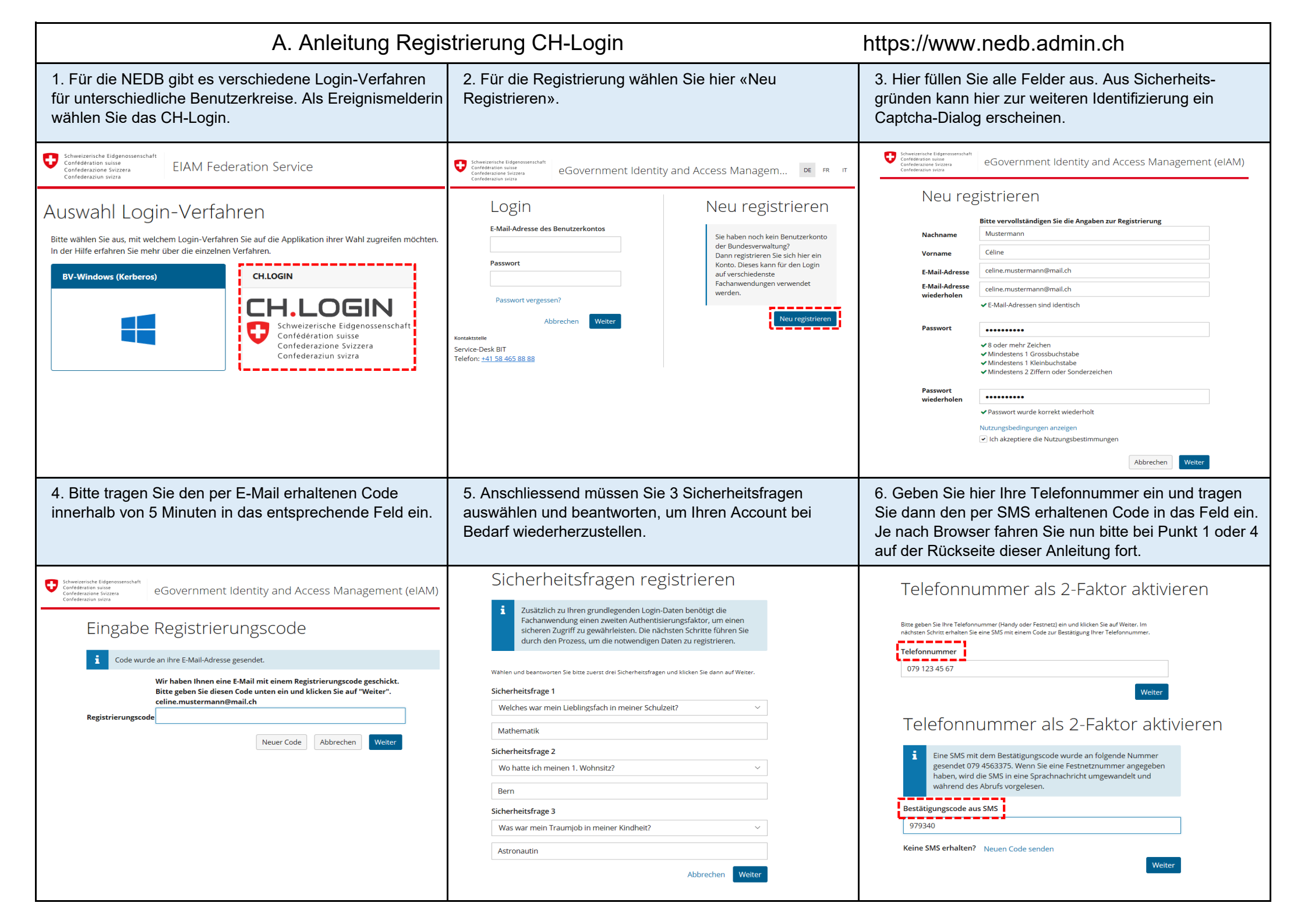

| B. Anleitung Zugangsb                                                                                                    | erechtigung zur NEDB                                                                                                    | https://www.nedb.admin.ch                                                                                                    |
|----------------------------------------------------------------------------------------------------|----------------------------------------------------------------------------------------------------|----------------------------------------------------------------------------------------------------|
| 1. Falls in Ihrem Browser nun nicht die Grafik von Punkt<br>4 angezeigt wird, müssen Sie den Browser ganz<br>schliessen, neu öffnen und wieder die NEDB-Webseite<br>aufrufen. Jetzt wählen Sie das CH-Login aus.                                                                                                    | 2. Mit Ihrer registrierten Email und dem dazugehörigen<br>Passwort können Sie sich nun anmelden.                                                                                                    | 3. Anschliessend erhalten Sie auf der angegebenen<br>Telefonnummer einen Code per SMS. Dieser muss in<br>das entsprechende Feld eingegeben werden.                                                                                                    |
| Schweizerische Eidgenossenschaft<br>Confederation suisse<br>Confederazion svizera<br>Confederazion svizera                                                                                                    | Schweizerische Edgenessenschaft<br>Cenfederatione Suitzer<br>Cenfederatione Storzera<br>Cenfederatione Storzera                                                                                                    | Sthwizersche Eidgenossenschaft<br>Confederation witter<br>Confederation witter<br>Confederation witter                                                                                                    |
| Auswahl Login-Verfahren<br>Bite wählen Sie aus, mit welchem Login-Verfahren Sie auf die Applikation ihrer Wahl zugreifen möchten.<br>In der Hilfe erfahren Sie mehr über die einzelnen Verfahren.<br><b>BV-Windows (Kerberos)</b><br><b>BV-Windows (Kerberos)</b><br><b>BV-Win</b> | Login<br>E-Mail-Adresse des Benutzerkontos<br>celine.mustermann@mail.ch<br>Passwort<br><br>Passwort<br><br>Passwort vergessen?<br>Abbrechen Weiter<br>Kentaktette<br>Service-Desk BIT<br>Telefon: ±41 158 465 88 88                                                                                                    | Eingabe Bestätigungscode (mTAN)<br>Wir haben Ihnen eine SMS mit einem Bestätigungscode (mTAN) gesendet.<br>Bitte geben Sie diesen Code unten ein und klicken Sie auf "Weiter".<br>Bitte geben Sie den erhaltenen Bestätigungscode (mTAN) ein.<br>Code<br>Neuer Code<br>Telefonnummer andern<br>Abbrechen<br>Weiter<br>Service-Desk BIT<br>Telefon: ±41 58.465.88.88 |
| 4. Hier können Sie die Zugangsberechtigung für die NEDB anfordern.                                                                                                    | 5. Bitte kontrollieren Sie die Angaben und akzeptieren<br>Sie anschliessend die Nutzungsbedingungen.                                                                                                    | 6. Nun ist der Zugriffsantrag abgeschlossen. Sobald die<br>Administratorinnen Ihren Zugang freigeschaltet haben,<br>werden sie per Mail benachrichtigt. Dieser Schritt kann<br>einige Arbeitstage in Anspruch nehmen.                                                                                                    |
| Der Bundesrat UVEK BAV NEDB Ange Schweizerische Eidgenossenschaft Confederazione Svizzera Confederazione Svizzera Confederazione Svizzera                                                                                                    | Conference Edgewareschaft<br>Conference Secure<br>Conference Secure<br>Conference<br>Conference Secure<br>Conference Secure<br>Conference Secure<br>Conference Secure<br>Conference Secure<br>Conference Secure<br>Conference<br>Conference Secure<br>Conference<br>Conference<br>C | Subscience Edgewaveschaft eGovernment Identity and Access Management (eIAM) re r m Abschluss des Zugriffsantrags Die Bearbeitung des Antrags wird so rasch als möglich erfolgen. Bitte beachten Sie dass diese ledoch is nach Anwendung                                                                                                    |
| Nationale Ereignisdatenbank NEDB<br>Sie haben keine Berechtigung für diese Applikation.<br>Um die Berechtigung zu beantragen, klicken Sie auf den Link unterhalb dieser Meldung.<br>Zugang zur NEDB beantragen.                                                                                                    | Bitte füllen Sie alle notwendigen Felder aus. Für zusätzliche Angaben steht Ihnen bei Bedarf das Kommentarfeld zur Verfügung. Lesen und akzeptieren Sie die Nutzungsbestimmungen. Klicken Sie anschliessend auf "Weiter".      Nachname   Ammann     Vorname   Eva     Organisation   bitte leer lassen     Kommentar   Image: State State Stat                                                                                                    | mehrere Werktage duem han.<br>Falls der Antrag nicht innet nützlicher Frist bearbeitet wurde, nehmen Sie bitte Kontakt mit ihrem Service-Desk auf.<br>Im Zugriffsantrag auf die Anwendung 'Nationale Ereignisdatenbank' wird an die zustandige Stelle weiter geleitet.<br>Kontaktivelle:<br>Stelle Werke-Desk BIT<br>Telefon: ±41 58 465 88 88                      |

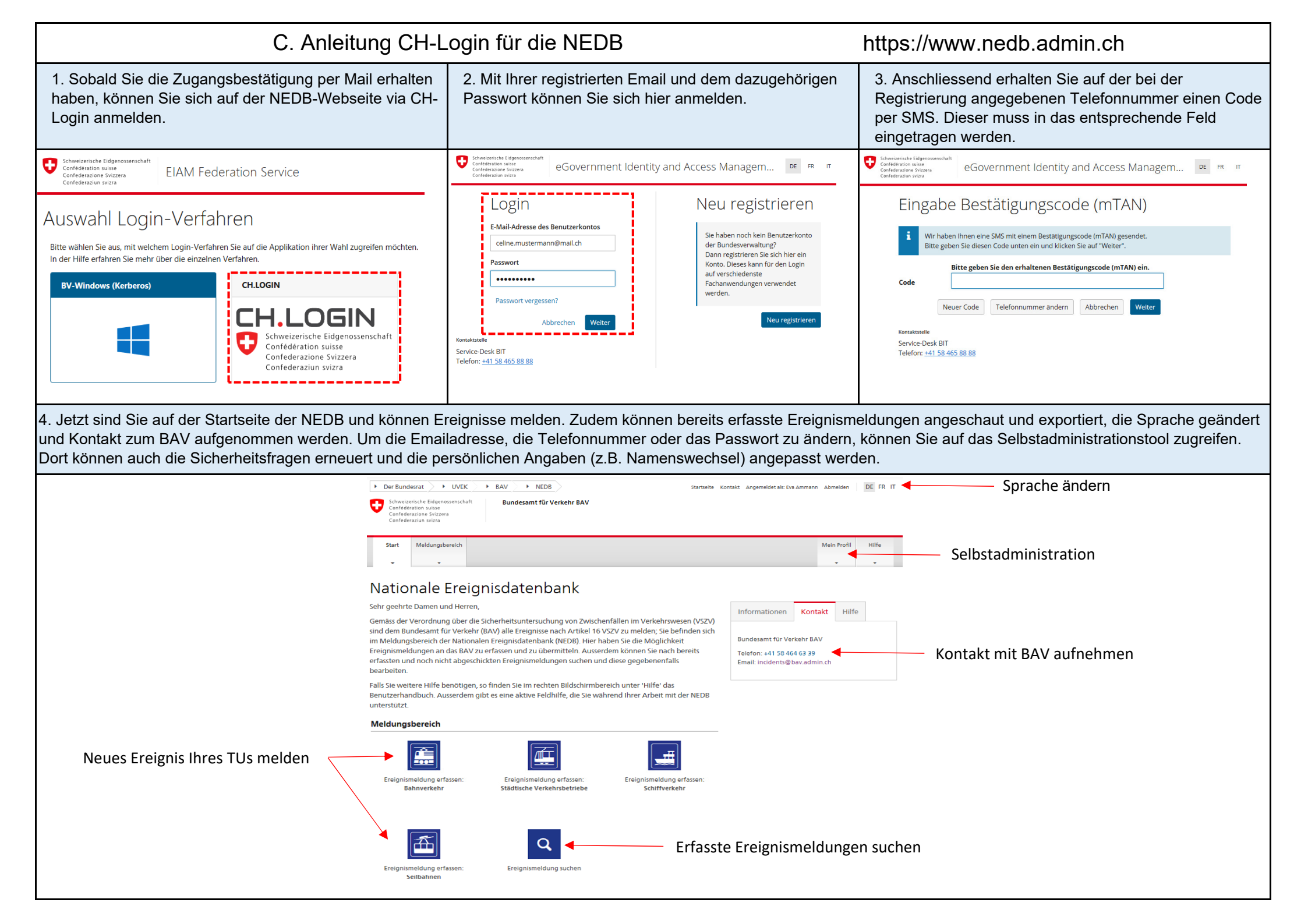